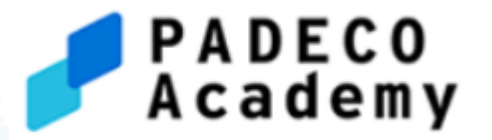

# eラーニングシステム 操作方法

## PADECO Academy

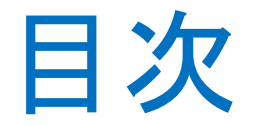

- 1. ログイン、受講開始方法
- 2. 動画の視聴方法
- 3. テスト単元の操作方法
- 4. 合格証・修了証(PDF・オープンバッジ)の取得方法
- 5. 受講履歴の確認方法

## 1. ログイン、受講開始方法

(1) PADECO Academyからメールで送付されるユーザーID・パスワードでログインする

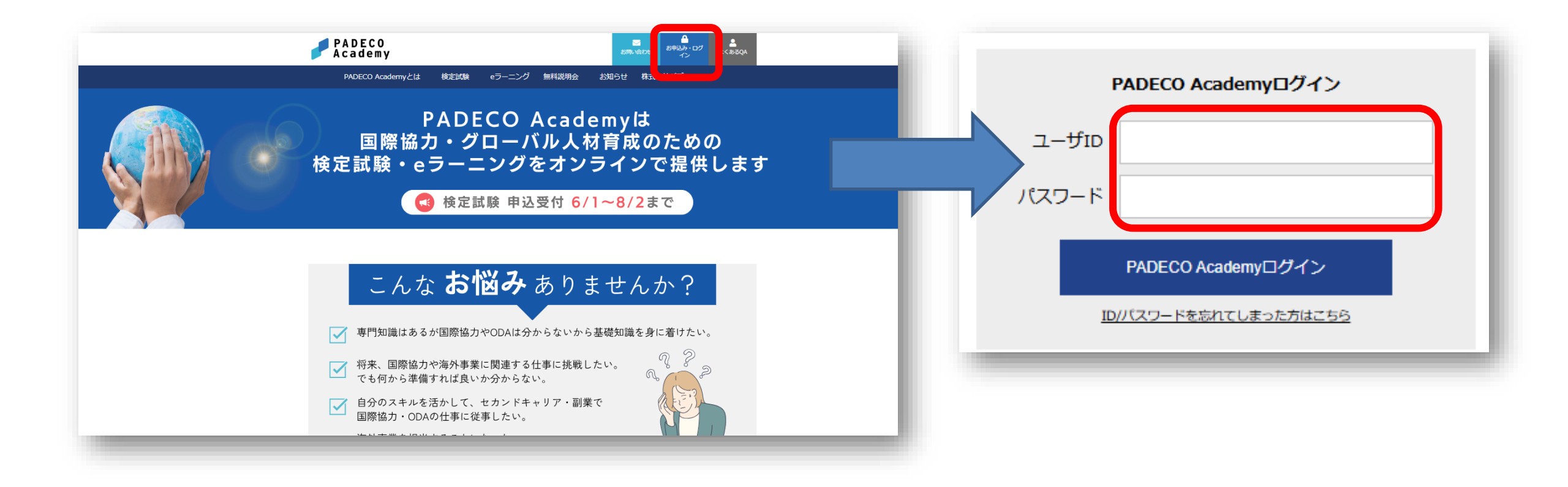

### 1. ログイン、受講開始方法 (2)ログイン後、該当の講座を選択→受講を開始する

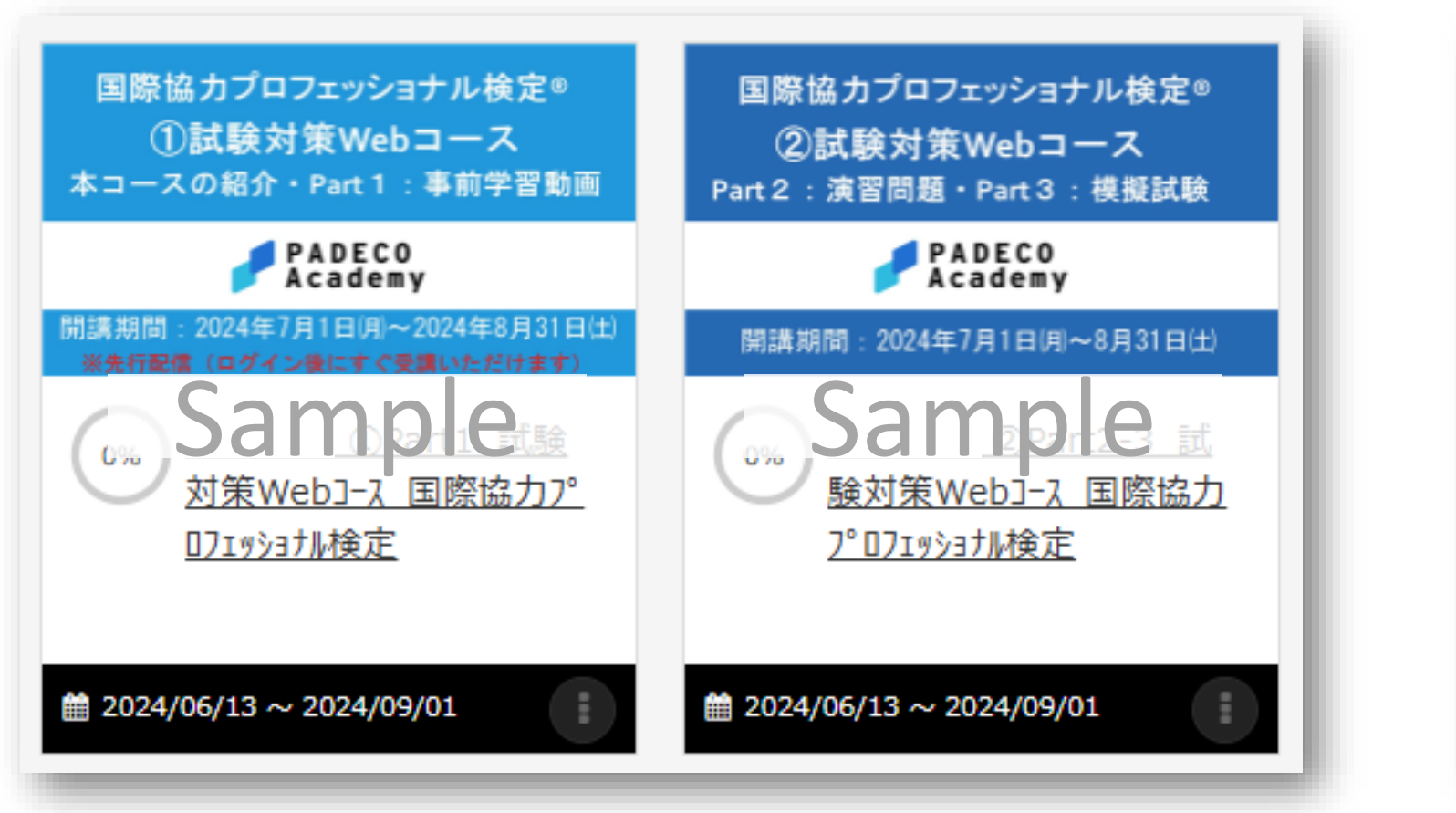

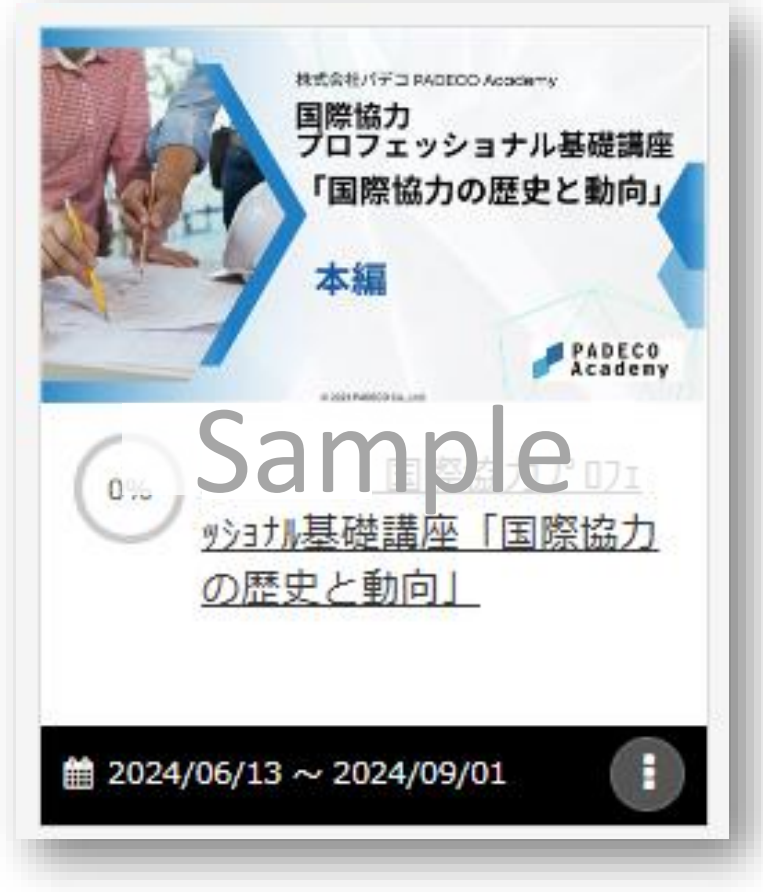

## 2. 動画の視聴方法

#### (1)再生を開始する

各講座の単元名をクリック→「開始する」ボタンを押す→動画が再生される

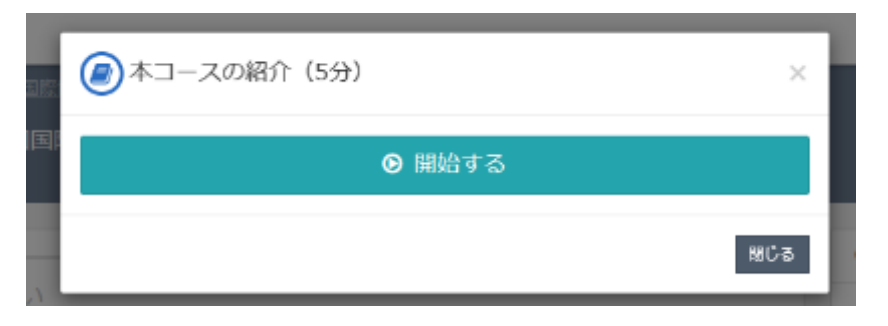

(2)中断する

画面左下の「中断」ボタンを押す→「履歴を保存して受講を一時中断します」の表示
 →OKボタンを押す→動画が中断される
 \* 再開時は、中断した箇所から再生される

| <b>Ims.padeco-academy.jp の内容</b><br>履歴を保存して受講を一時中断します。よろしいですか?<br>OK キャンセル |
|----------------------------------------------------------------------------|
|                                                                            |

## 2. 動画の視聴方法

#### (3)再生方法を調整する

再生中のスライド画面をクリックする→各種操作ボタンが表示される→速度など調整

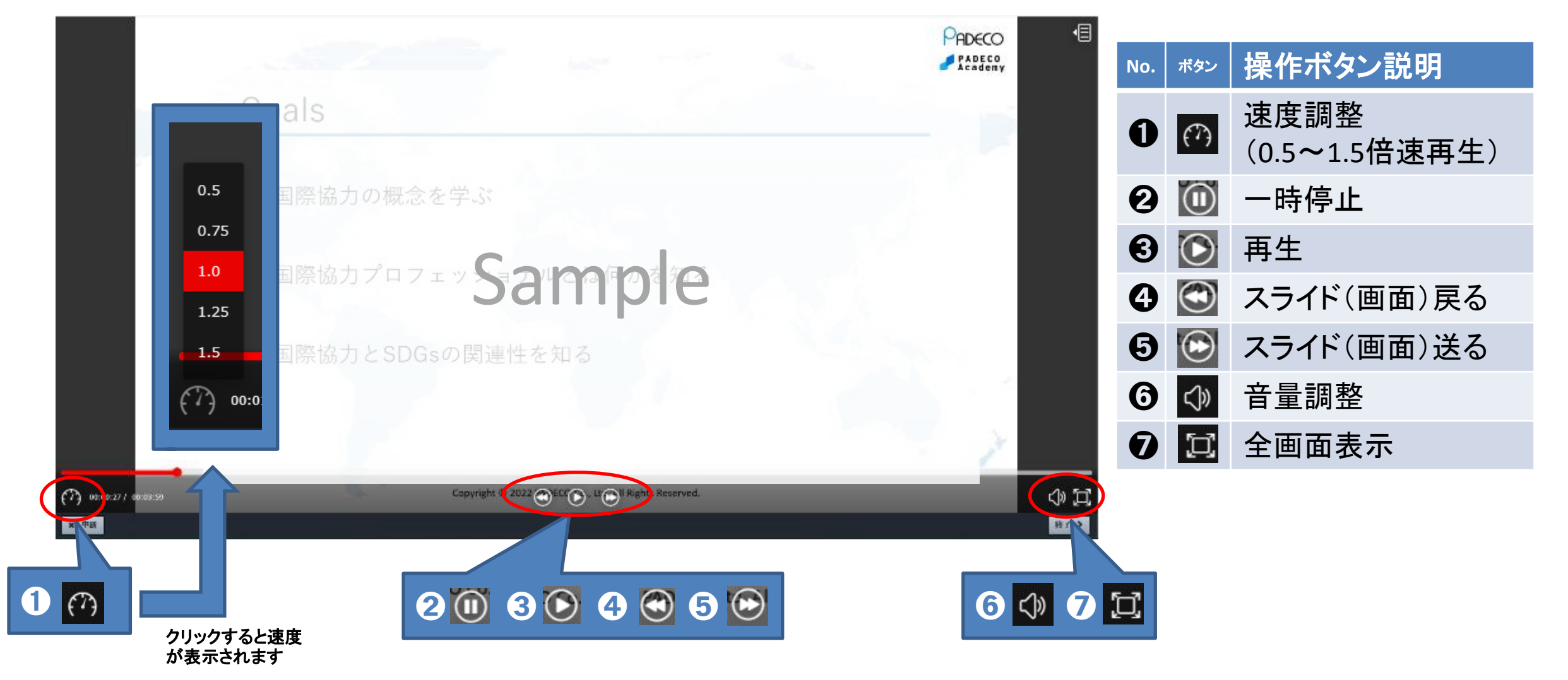

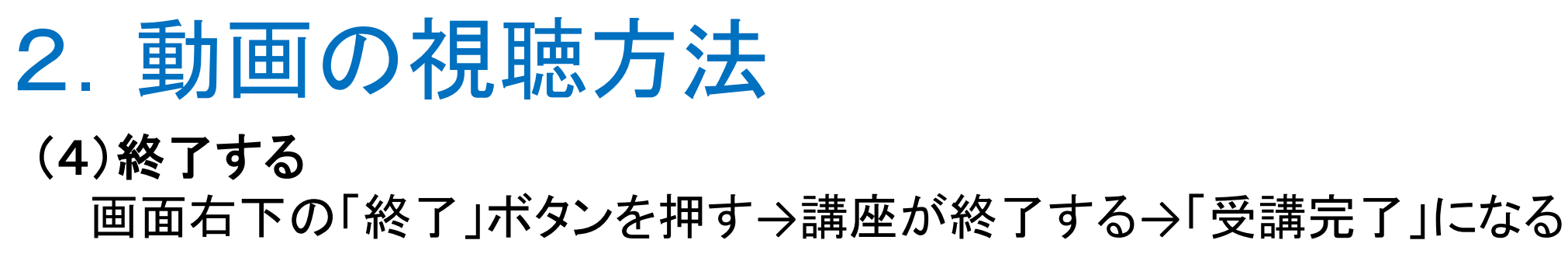

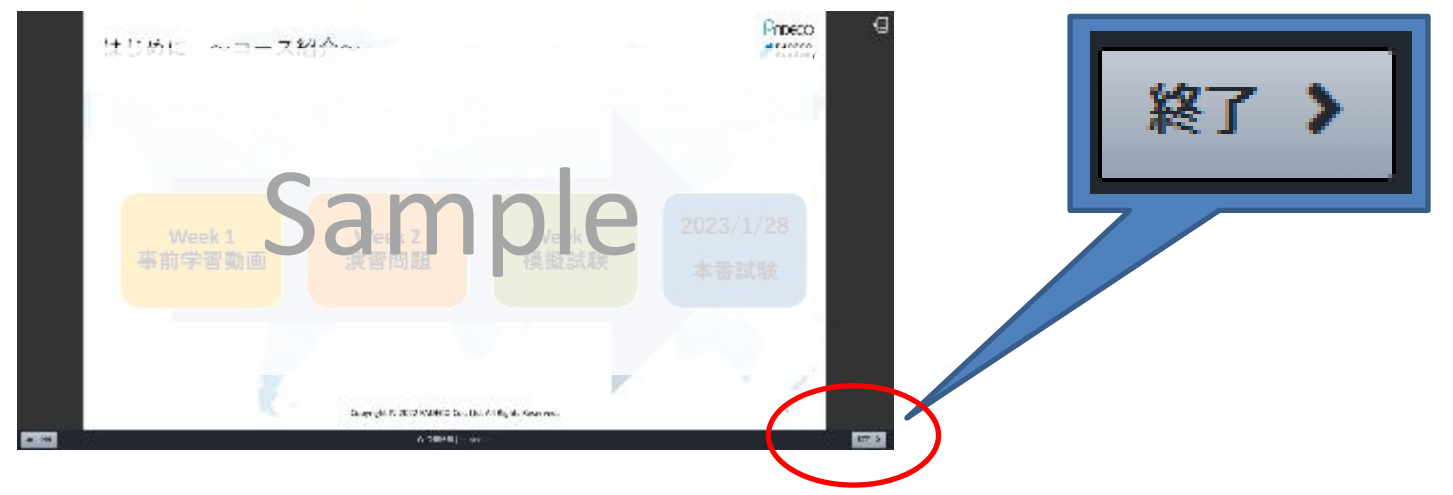

\*「終了」ボタンを押し、単元の受講が完了すると、講座の単元名の左のマークに

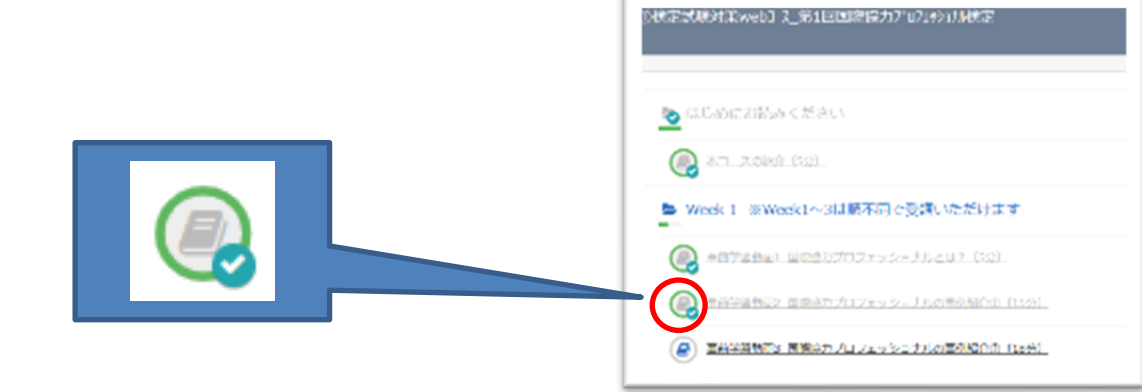

#### (1) 一問一答形式のテスト単元

※例:国際協力プロフェッショナル検定 試験対策コース Part2 演習問題 国際協力プロフェッショナル基礎講座「国際協力の歴史と動向」 小テスト

#### ①テストを開始する

該当の講座の単元名をクリック→「開始する」ボタンを押す→テストが開始される

| Neek 2                                               |             |
|------------------------------------------------------|-------------|
| <ul> <li> <u>演習問題 Day1:1.国際協力の歴史(6問)</u> </li> </ul> |             |
|                                                      | ● 開始する      |
|                                                      | ● 合格ライン 60% |
|                                                      | 閉じる         |

#### ②テストに回答する

- ・回答欄にチェックを入れる→画面右下の「採点」ボタンを押す→解答が表示される
   \*1画面に1問が表示される
- \* 未回答のままでボタンを押しても次に進めないため、必ず回答してください
- \* 画面左下の「中断」ボタンで中断も可能。再開時は、中断した箇所から再開される

|      |                                                  | 採点 > をクリック |
|------|--------------------------------------------------|------------|
| ★ 中断 | Sample<br>Same<br>Same<br>Same<br>Same<br>Sample |            |
|      |                                                  | E de S     |

#### ③解答を表示する

「採点」ボタンを押す→正解・不正解と解説等の情報が表示される
 ・次の問題に進むには、画面右下の「次へ」ボタンをクリック

| © 5599(9) 00:32:53     |  |
|------------------------|--|
| 0. 01 01 04            |  |
| * TEN                  |  |
| دە دە ١٢) كەرىھەلەر ئە |  |
| EN EN                  |  |
|                        |  |
|                        |  |
| Sample                 |  |
|                        |  |
|                        |  |
|                        |  |
| · # 門款 .               |  |

#### (2)期間指定・制限時間指定のテスト単元

※期間指定の例:国際協力プロフェッショナル検定本番検定試験 制限時間指定の例:国際協力プロフェッショナル検定 模擬試験

#### ①テストを開始する

該当の講座の単元名をクリック→試験を開始する \*期間指定の場合:試験開始日にならないと、開始できないため注意

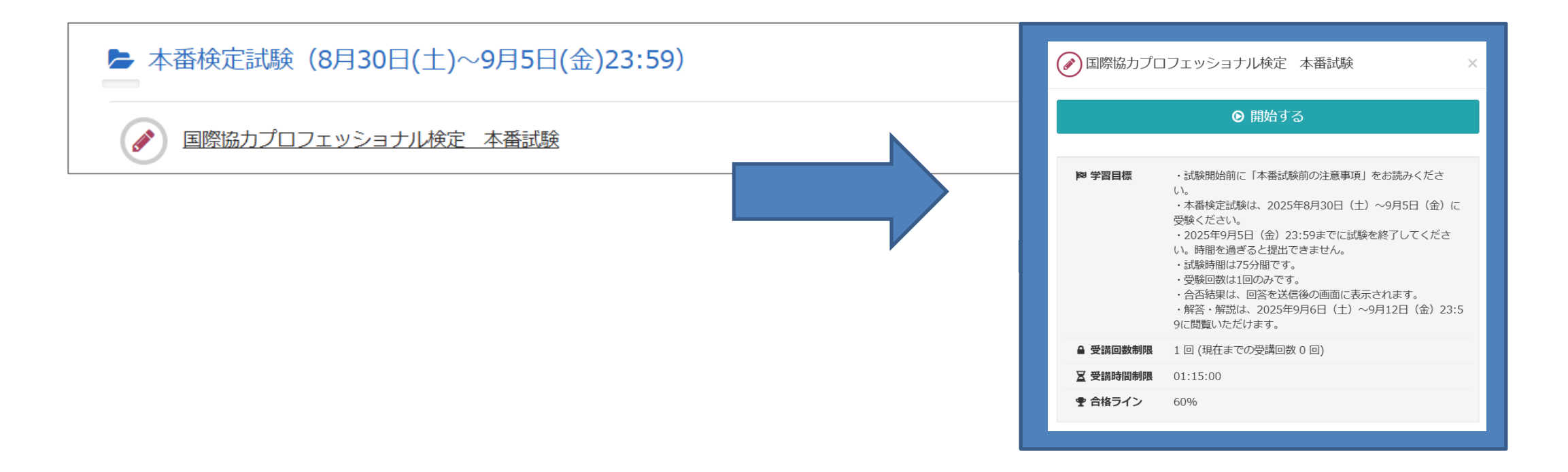

#### ②テストに回答する

- ・回答欄にチェックを入れる→画面右下の「次へ」ボタンを押して次へ進む
- ・画面上部の問題番号をクリックして進むことも可能。前の問題に戻ることも可能 \*1画面に1問が表示される
- \*画面左下の「中断」を押すと、回数制限のあるテストの場合(例 国際協力プロフェッショナル検定の本番検定試験)は再受験ができません。「中断」は押さないでください

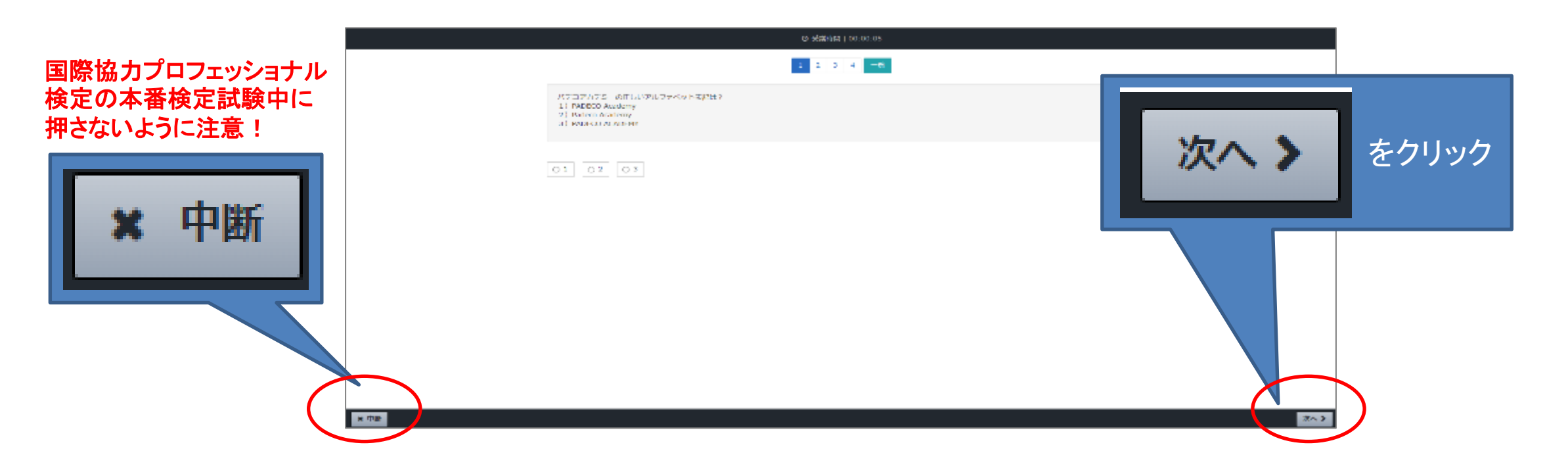

#### ③テストの回答を提出する

- ・最後まで回答すると、回答画面の一覧が表示される
- ・画面右下の「終了」ボタンをクリック→回答が提出される
- \*途中でブラウザを閉じた場合、不合格となる場合があるため注意
- \*試験終了時刻(制限時間)より前に、終了ボタンを押して退出することも可能

| Alaratian Tears   Alaratian Tears   Alaratian Tears </th <th></th> <th>◎ 登講時館   00.00:45<br/>▼1 ▼2 ▼3 ▼4 ►</th> <th></th> <th></th> |                                                   | ◎ 登講時館   00.00:45<br>▼1 ▼2 ▼3 ▼4 ► |            |                   |
|----------------------------------------------------------------------------------------------------|---------------------------------------------------|------------------------------------|------------|-------------------|
| No 解释   1 1   2 2   3 3   4 1   2 第3                                                                                                    | 以上の情報でデスト報告を送信いてします。<br>よろしければ「綾子」ボタンをクリックしてください。 |                                    |            |                   |
| 1       1       2         2       2       2         3       5       2         4       1       2                                                                                                    | NO 即答                                             |                                    |            | <b>終了 〉</b> をクリッ・ |
| 2       2       E6         3       3       E6         4       1       E6         2       E6       E6                                                                                                    | 1.1                                               |                                    | 5-3-3<br>- |                   |
| 3     3       4     1       2     \$\$\$\$                                                                                                    | 2 2                                               |                                    | 500 B      |                   |
| 4  <br>2                                                                                                    | 3 3                                               |                                    | πø         |                   |
|                                                                                                    | 4 1 2                                             |                                    | 2.42.      |                   |

#### ④制限時間(75分)を超えた場合

・回答の途中で制限時間を超えた場合、「制限時間を超えたため自動で履歴を 送信します。」と表示される→必ずOKボタンを押してください

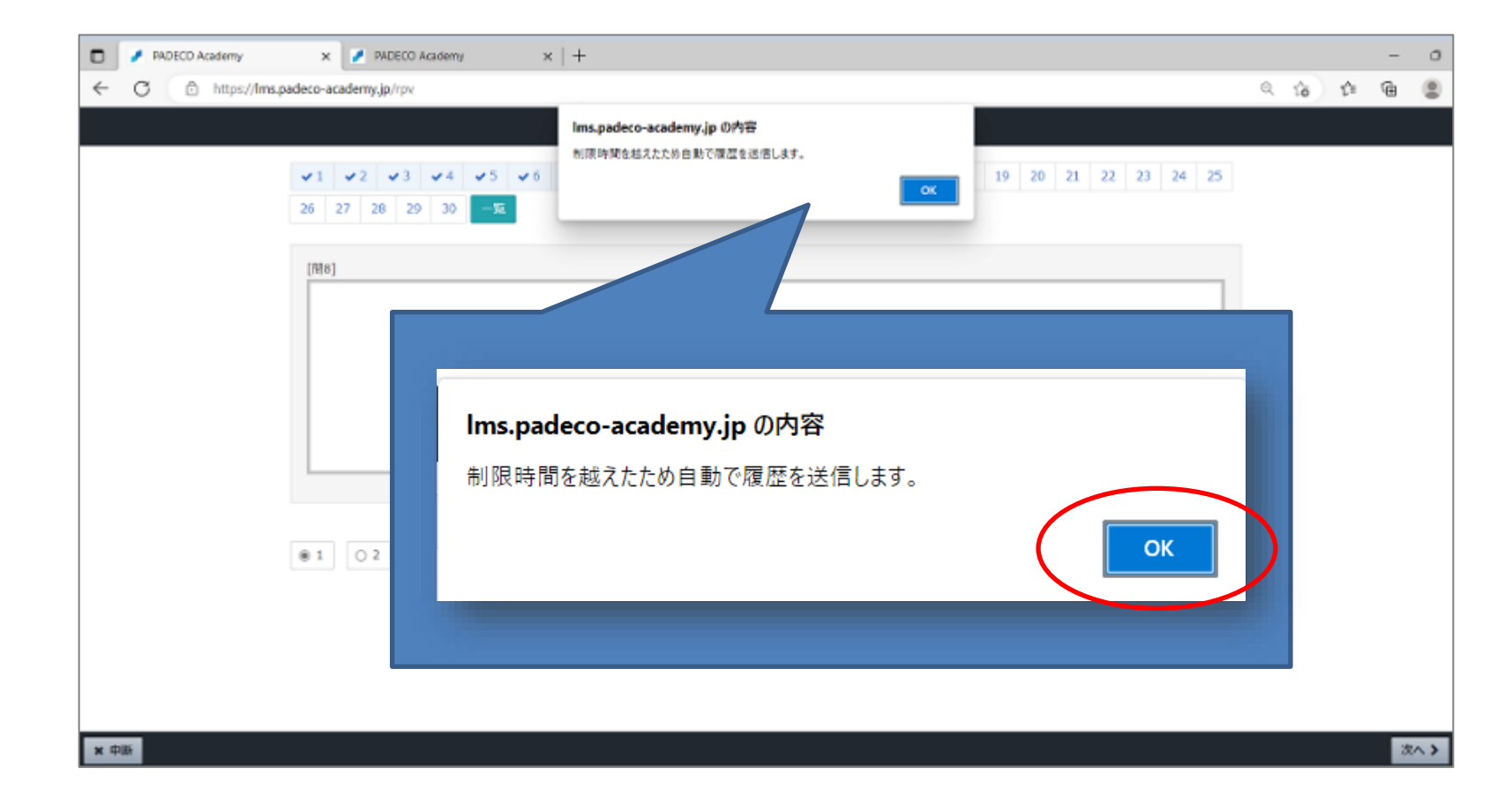

⑤試験期間内に回答提出まで完了する

・本番検定試験は、試験期間中(最終日は日本時間23:59まで)の間に、 1回限り・75分間受験できます。

#### <u>👠 重要な注意点</u>

- ・ 試験は必ず試験期間最終日の日本時間 23:59までに終了するようにしてください。
- 時間を過ぎると提出ができません。
- 試験期間外は、試験は表示されません。

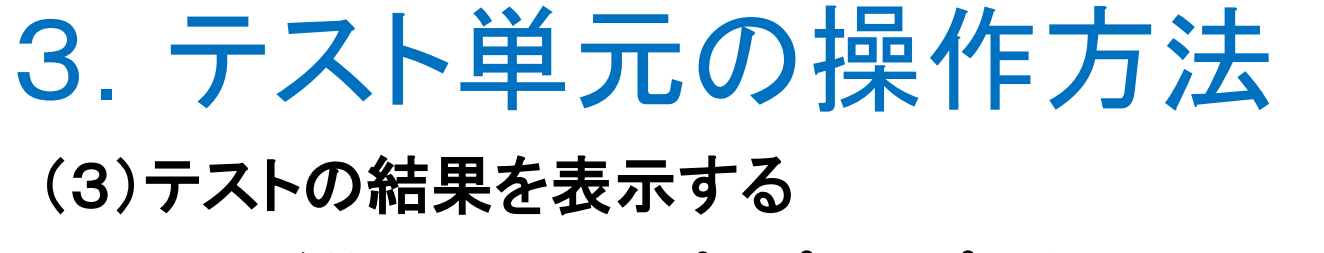

#### ・テストが終了すると、ポップアップで結果(合否)が表示される

| Acade | 多第1回国際協力 フ   | 。<br>ロフェッショナル検定 本番試験           |         |
|-------|--------------|--------------------------------|---------|
| 第1回国際 | <b>#</b> 実施回 | 1 回                            |         |
| _     | <b>鮋</b> 実施日 | C <sup>2</sup> /11/11 14:59:46 |         |
|       | ◎ 実施時間       | Jampie                         |         |
| 宇施回   | ▲ 日本 ●       | 合格                             |         |
|       | ☆ 得点         | 82点 / 100点                     | 150-46  |
|       | ● 得点率        | 82%                            | 1.35.40 |
|       |              |                                |         |

#### \*もう一度テスト結果を表示したい場合 テスト単元名の右横の「・・・」をクリック→「履歴を見る」を選択→結果が表示される

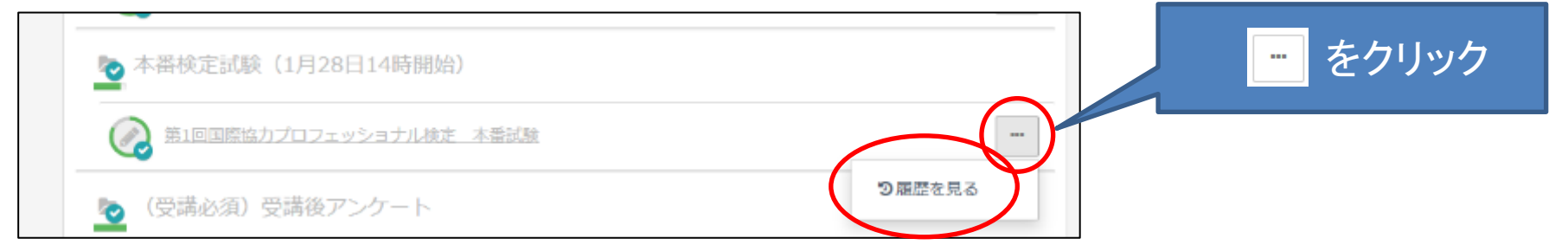

# 4. 合格証・修了証(PDF・オープンバッジ)の取得方法 (1)受講完了を確認する ・アイコン内のすべての単元にチェックマーク が入っていないと、

合格証・修了証が発行されない。<u>必ずすべての単元の受講を完了</u>させること ・すべての受講が完了すると、「受講一覧」画面のアイコン右上に **▽**がつく

| PADECO<br>Academy       | ▲ パデコ太郎 ログアウト                        |                                                              |
|-------------------------|--------------------------------------|--------------------------------------------------------------|
|                         |                                      | 第1回国際協力プロフェッシュナル ママシュナル ママシュナル ママシュナル ママシュナル ママシュー (2本番検定試験) |
|                         | () インフォメーション >                       |                                                              |
| ▶ 試験開始前に必ずご確認ください       | メンタリングボックス>                          | 試験日時:2023年1月28日(土)14時開始                                      |
| 注意事項(事前にお読みください)        |                                      | ※試験開始時刻前に必ず注意事項をお読みください                                      |
| 本番検定試験(1月28日14時開始)      | ? よくある質問> ? 小レプ>                     | 90% <u>最終検証用②本番検定試</u><br>驗 節1回国際協力2017w                     |
| 第1回国際協力プロフェッショナル検定 本番試験 |                                      | <u>这事证言承债力力</u><br><u>&gt;3力II検定</u>                         |
| ▶ 受講後アンケート ※必ずご回答ください   | 100%                                 |                                                              |
| 2023年第1回受講後アンケート        | ···································· |                                                              |
|                         | ついていればOK                             | *国際協力プロフェッショナル検定®等は、                                         |

合格ラインを超えないと受講完了になりません

4. 合格証・修了証(PDF・オープンバッジ)の取得方法
 (2) PDFを取得する

PDFの合格証・修了証は受講完了後、すぐに発行される
 アイコンの右下の ・マークをクリック→上段の「修了証」を選択する
 →PDFが表示またはPDFファイルがダウンロードされる→パソコン等にファイルを保存

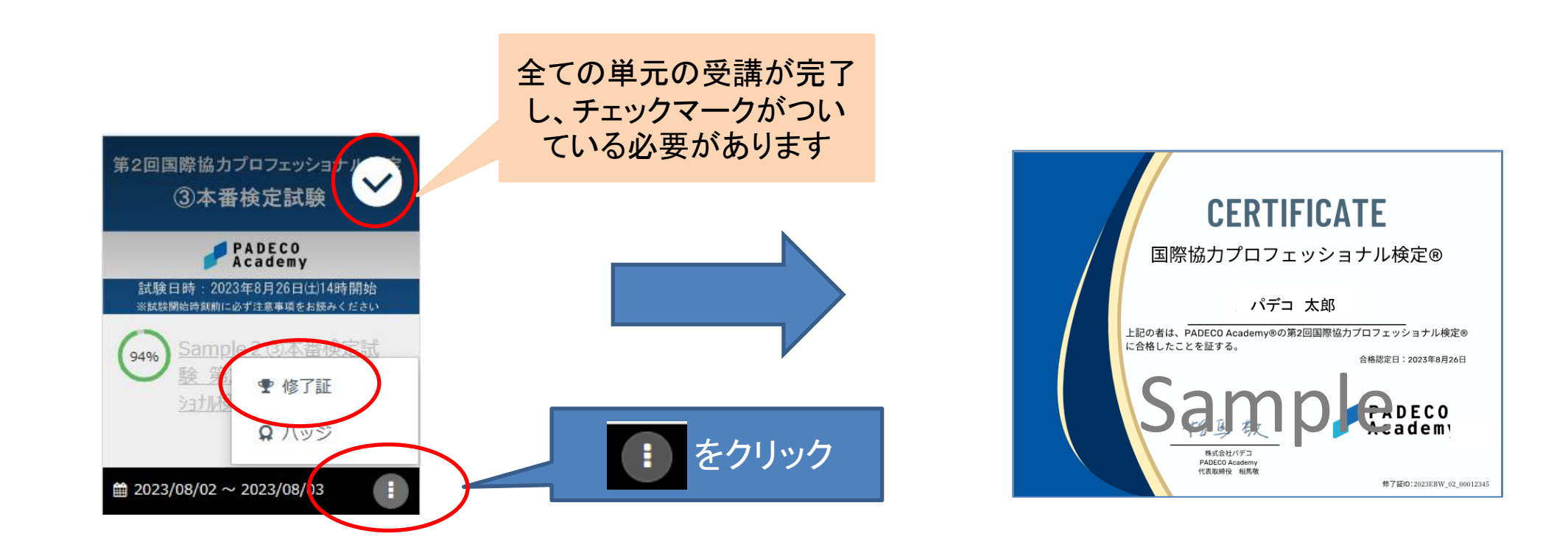

# 4. 合格証・修了証(PDF・オープンバッジ)の取得方法 (3)オープンバッジを取得する

・オープンバッジは、受講完了後、翌日の日本時間0時以降に発行される
 ・アイコンの右下の ・マークをクリック→下段の「バッジ」を選択する
 →バッジ情報画面が表示される→「バッジダウンロード」を押す
 →パソコン等に画像を保存

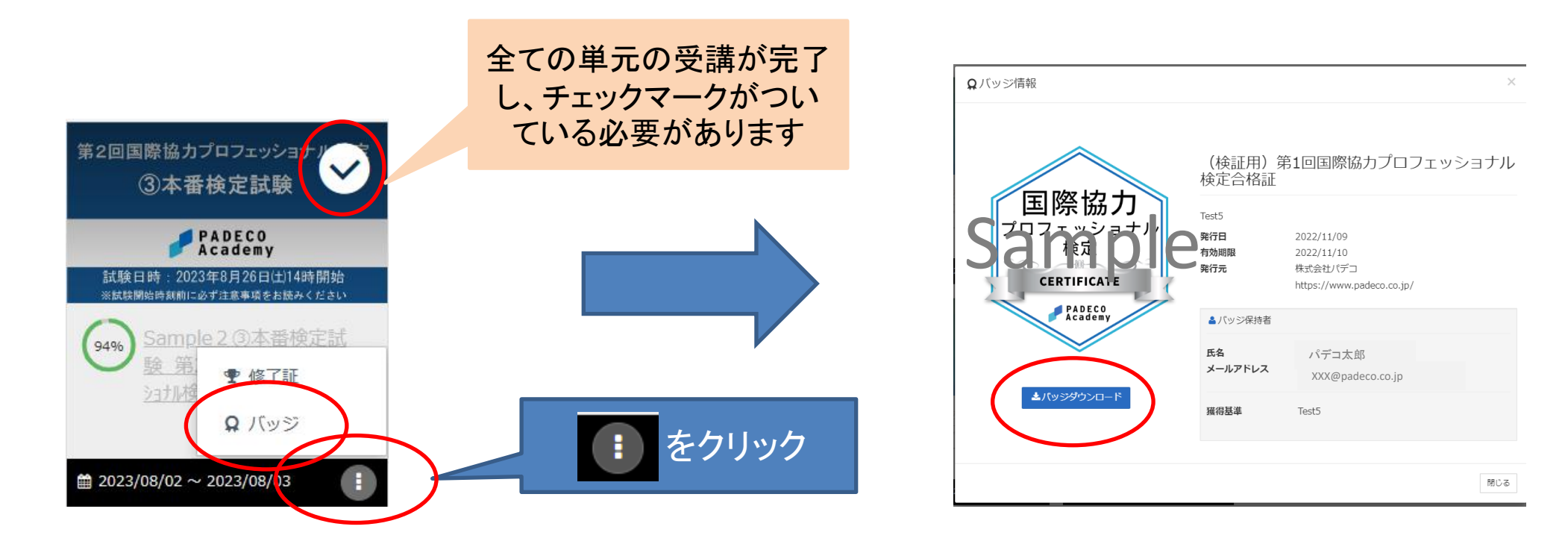

## 5. 受講履歴の確認方法

#### (1) 履歴を表示する

「受講一覧」画面の該当講座のアイコンをクリック→単元名の右横の「・・・」をクリック
 →「履歴を見る」を選択→受講した履歴一覧が表示される
 (テスト単元を複数回受講できる場合は、実施回ごとの結果が表示される)

| PADECO<br>Academy                                                            |     |                               |             |     |             |                     |
|------------------------------------------------------------------------------|-----|-------------------------------|-------------|-----|-------------|---------------------|
| ♣ / Sample_デスト単元                                                             |     |                               |             |     |             |                     |
| Sample_テスト単元                                                                 |     |                               |             |     |             |                     |
| <ul> <li>№ 1章</li> <li>※ 元ト単元 (実力テスト).</li> <li>※ テスト単元 (一間一箇形式).</li> </ul> |     | • をクリ                         | <b>ック</b>   |     |             |                     |
| う同歴を見る                                                                       |     | 売 / Sample_デスト世売<br>-問一答形式) ✔ |             |     |             |                     |
|                                                                              |     | ▲ 単の増元                        |             |     | 2004        | 277. ≯              |
|                                                                              | 关版区 | 网络斯曼                          | a.c.        | 929 | 65          | XNB                 |
|                                                                              | 214 | 00:00:28                      | 3.व. / ४.व. | 73% | <b>0</b> 98 | 2022/12/19 17:58:03 |
|                                                                              | 10  | 00:01:03                      | 2歳 / 4歳     | 50% | 0 不合格       | 2022/12/19 12:57:15 |

## 5. 受講履歴の確認方法

#### (2)テストの合否や問題・解説等の履歴を表示する

・テスト単元の実施回をクリック→結果の詳細が表示される

\*本番検定試験:試験終了後一週間の結果確認期間中、問題・解説欄が表示される \*本番検定試験以外:受講期間中に、問題・解説欄が表示される (上記期間が終了すると閲覧できないため注意)

|     | 番 / Sample_テスト単元 / Sample_テスト単元<br>テスト単元(一間一答形式) → |         |     |       |        |    | ]<br>さ<br>研制 | <sup>10題</sup> 解<br>れている。<br>在認・受講 | <ul> <li>が表示</li> <li>と確認可能</li> <li>期間中に</li> </ul> | 。<br>服る) |  |
|-----|----------------------------------------------------|---------|-----|-------|--------|----|--------------|------------------------------------|------------------------------------------------------|----------|--|
|     | < 前の単元                                             |         |     |       | 5011-5 |    |              |                                    |                                                      |          |  |
| 実施问 | 寅施時間                                               | 得点      | 得点率 | 89 PJ | 解簧     | 正解 | 正課           | 配点                                 | n                                                    | 解説       |  |
| 2 🗖 | 00:00:28                                           | 3点 / 4点 | 75% | 1     | 1      | 1  | ◎ 正解         | 1                                  | 問題                                                   | 解説       |  |
| 1 🔯 | 00:01:03                                           | 2点 / 4点 | 50% | 2     | 2      | 2  | ◎ 正解         | 1                                  | 開展                                                   | 解説       |  |
|     |                                                    |         |     | 3     | 2      | 1  | ◎ 不正解        | 1                                  | 1522                                                 |          |  |
|     |                                                    |         |     | 4     | 2      | 1  | ◎ 不正解        | 1                                  | 問題                                                   | 解説       |  |
| 1 🛛 | をクリック                                              |         |     |       |        |    |              |                                    |                                                      |          |  |
|     |                                                    |         |     |       |        |    |              |                                    |                                                      | 閉じる      |  |

## 5. 受講履歴の確認方法

#### (3)受講期間終了後に履歴、修了証・バッジを表示する

- 「受講一覧」→「受講期間中」のタブを「受講期間終了」に切替え→該当講座のアイコン が表示される
- \*受講期間が終了すると、講座の内容(動画、テスト)は閲覧不可となる
- \*ただし、受講後に合格証・修了証としてPDF・オープンバッジが発行される講座(※)
  - の場合は、受講期間終了後も、合否結果、合格証・修了証のみ、閲覧可能

(※)例:国際協力プロフェッショナル検定 国際協力プロフェッショナル基礎講座

| 国际協力ノロノエッショナル基礎神座                                                                                                    | Academy                                                                                                    |      |
|----------------------------------------------------------------------------------------------------|----------------------------------------------------------------------------------------------------|------|
| PADECO<br>Academy                                                                                                    | 会学習         マイページ           受機一戦         商品一戦                                                                                                    |      |
| #学習 マイページ<br>交通一覧 図品一覧                                                                                                    | <ul> <li>▲ オーワード入力</li> <li>Q 検索</li> </ul>                                                                                                    |      |
| <ul> <li>◆ たの997 ・ オーワード入力</li> <li>Q 総数</li> </ul>                                                                                                    | 受講時間終了。 📰 🔳 🗑 被込みなし。                                                                                                    |      |
| <ul> <li>* 50000000</li> <li>* 500000000</li> <li>* 5000000000</li> <li>* 5000000000000000</li> <li>* 500000000000000000000000</li> <li>* 5000000000000000000000000000000000000</li></ul> | <ul> <li>第1回国際協力ゴロフェッショナ<br/>②本番検定試験</li> <li>②本番検定試験</li> <li>③ A SECOND</li> <li>③ A SECOND</li> <li>○ SAMPLE: 3A SECOND</li> <li>○ SAMPLE: 3A SECOND</li> </ul> | れっつが |

PADECO